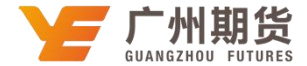

## 工商银行 • 手机银行银期签约流程 | 银期转账

使用工商银行银行卡开通银期可以通过网银或手机银行进行签约。下文将为大家介绍手机银行银期签约流程。

1、打开"中国工商银行"手机 APP,在首页最上方搜索框搜索"期货",点击进入"期货"选项。

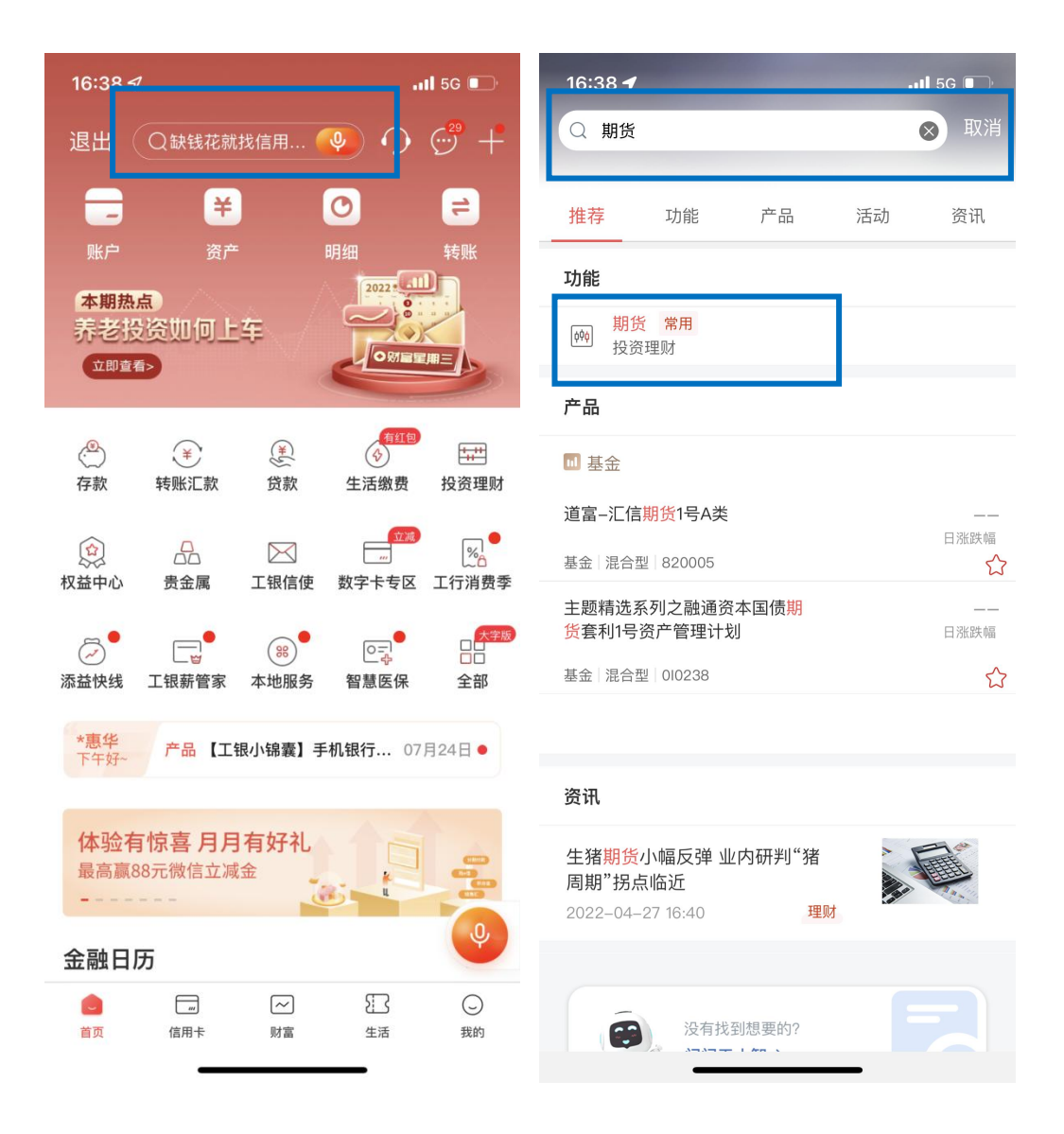

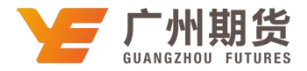

2、点击"期货"选项之后点击"集中式银期转账注册",在期货公司选择的搜索框搜索"广州期货股份有限公司"。

| 16:38 🗸     | . <b>11</b> 5G 🔲 | 16:39 <del>/</del> |        | 📶 5G 🔲 |
|-------------|------------------|--------------------|--------|--------|
| < #         | 版 • • • •        | <                  | 选择期货公司 |        |
| 集中式银期转账注册   | >                | Q 广州期货             |        | 查询     |
| 集中式银期转账注册变更 | >                | 广州期货股份有限公          | 司      | >      |
|             |                  |                    |        |        |
|             |                  |                    |        |        |
|             |                  |                    |        |        |
|             |                  |                    |        |        |
|             |                  |                    |        |        |
|             |                  |                    |        |        |
|             |                  |                    |        |        |
|             |                  |                    |        |        |
|             |                  |                    |        |        |
|             |                  |                    |        |        |
|             |                  |                    |        |        |
|             |                  |                    |        |        |
|             |                  | •                  |        |        |

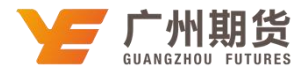

3、输入9位期货资金账号-选择关联银行账户-营销代码无需填写-勾选已阅读, 点击下一步。

| 16:39 🗸    | <b></b> 5G 🔳    |
|------------|-----------------|
| <          | 注册 下一步          |
| 期货公司名称:    | 广州期货股份有限公司      |
| 期货资金账号:    | 请输入             |
| 银行账户:      | 62 ***          |
| 币种:        | 人民币             |
| 钞汇标志:      | 钞               |
| 营销代码       | 可选输入项           |
| 我已阅读并同意《中国 | 国工商银行集中式银期转账协议》 |

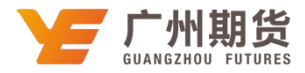

4、核对信息无误后,在电子密码器中获取动态密码并输入,点击确定完成注册。

| •••○○中国联通 令                    | 下午4:05                | Ø 30%∎        |
|--------------------------------|-----------------------|---------------|
| ✔ 返回                           | 注册信息确认                | 确定            |
| 银行账户                           |                       |               |
| 市市<br>900で#日日                  | 甲: 人民巾<br>=: 勁        |               |
| 期货公司名称                         | 点: 广州期货股份有限公司         |               |
| ●朋货资金账号                        | 3: 888888888          |               |
| 请按工银电子密码器<br>有效,请尽快完成交         | 韵"确认"键获取动态密码。为<br>8易。 | 內确保动态密码       |
| 请按工银电子密码器<br>有效,请尽快完成交         | 韵"确认"键获取动态密码。为<br>8易。 | 9确保动态密码       |
| 请按工银电子密码器<br>有效,请尽快完成交<br>动态密码 | 韵"确认"键获取动态密码。为<br>8易。 | 9确保动态密码<br>请参 |
| 请按工银电子密码器<br>有效,请尽快完成交<br>如态密码 | 韵"确认"键获取动态密码。为<br>8易。 | 9确保动态密码       |

电子密码器先输入开机密码确认成功开机后,再按一次确认自动生成动态密码。

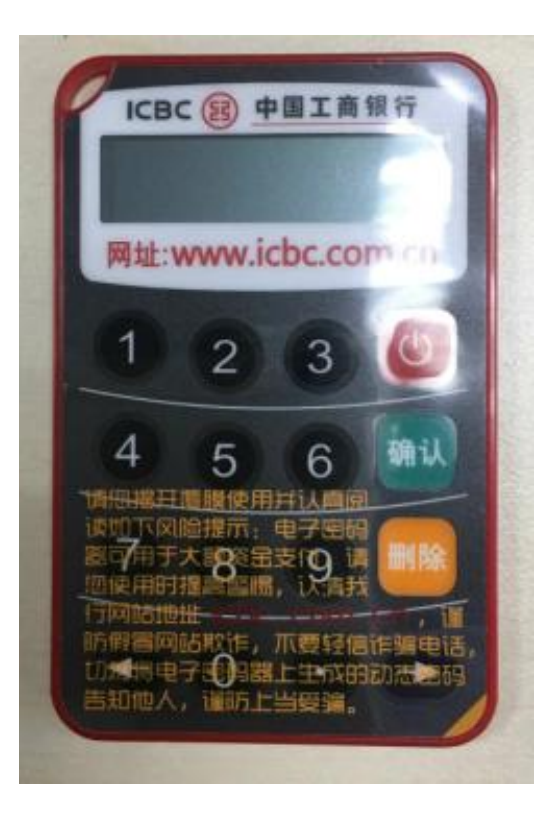